# Allied Telesis AT-9924T - обновление програмного обеспечения

Опубликовано muff в Чт, 2016-03-10 03:52

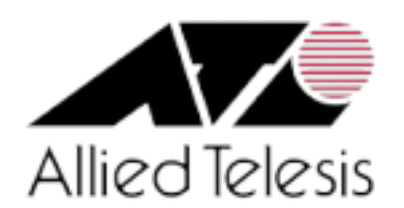

# Преамбула

Попался в руки коммутатор **Allied Telesis AT-9924T**. Хорошая железка (с двумя БП, Layer 3, etc), однако оказалось, что **web**-интерфейс на данной железке не работает. Покопавшись в документации, и помаявшись с коммандами (**CLI** у этой железки довольно специфический), обнаружил, что всего-навсего, файл графического интерфейса не подключен в действующей конфигурации:

Manager AT-9924T> show gui

GUI Configuration-----Name Status -----Name :Status : No resource file specified : EnabledResource File----: ErrorError Type

Однако, попытавшись подключить файл веб-интерфейса, который был на флеше - получил ошибку:

Manager AT-9924T> set install=pref gui=9924\_291-22\_en\_d.rsc

Error (3093274): Resource file checksum is invalid.

Проблему решил устранять полным обновлением програмного обеспечения, и web-интерфейса в том числе (он зависим от версии ПО коммутатора). Однако актуальных прошивок к оборудованию **Allied Telesis** в открытом доступе не обнаружил, поэтому связался с техподдержкой вендора и попросил предоставить актуальную прошивку к даному оборудованию. Техподдержка отработала тикет оперативно, предоставила аккаунт, и в течении суток актуальное ПО мне получилось скачать с оф. сайта **Allied Telesis**.

Итак, приступаем к обновлению ПО коммутатора **Allied Telesis AT-9924T**. К коммутатору я подключился через СОМ-кабель, параметры соединения - **9600 8N1**.

Прежде всего, соберем немного информации о коммутаторе, используя следующие комманды:

- show file отобразить файлы
- show release отобразить лицензии, нет ли ограничений ("full" означает, что лицензия

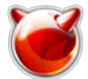

- не ограничена, иначе обновление может и не выполниться)
- show install отобразить какие файлы сейчас используются системой
- **show gui** отобразить информацию о используемом файле web-интерфейса и его параметры
- show system отобразить информацию о коммутаторе
- show ffile check отобразить информацию о файлах и дисковому пространству

В моем частном случае результаты комманд были следующими:

#### • show file

# Manager AT-9924T> show file

|          |             |              |              |              |              | - 1          |      |
|----------|-------------|--------------|--------------|--------------|--------------|--------------|------|
| Filename | 2           | Device       | Size         | Created      |              | Locks        |      |
|          |             |              |              |              |              | 89291-22.re  | ez   |
|          | flash       | 4962452      | 13-Apr-2010  | 06:11:01     | 09-291321.h  | lp           | fla  |
| sh       | 185883      | 13-Apr-2010  | 06:26:22     | 09924t_02.ct | fg           | flash        | 5    |
| 76       | 18-Sep-2006 | 11:42:11     | 09924_291-22 | 2_en_d.rsc   | flash        | 3168607      | 13-A |
| pr-2010  | 06:22:36    | Oboot.cfg    |              | flash        | 975          | 21-Dec-2009  | 16:4 |
| 6:39     | Oconfig.cfg |              | flash        | 1082         | 22-Nov-2006  | 19:21:37     | 0con |
| fig.ins  |             | flash        | 32           | 13-Apr-2010  | 06:15:26     | Ofeature.lic | 2    |
|          | flash       | 78           | 26-Apr-2010  | 11:00:57     | 0longname.lt | En           | fla  |
| sh       | 89          | 03-Mar-2016  | 23:17:32     | Oprefer.ins  |              | flash        | 6    |
| 4        | 03-Mar-2016 | 23:28:32     | Orelease.lid | 3            | flash        | 32           | 18-S |
| ep-2006  | 11:42:13    | 0snmpengn.se | ec           | flash        | 40           | 05-Mar-2016  | 11:2 |
| 3:45     | 0switch.ini |              | flash        | 134          | 13-Apr-2010  | 06:15:27     | 0myn |
| et.cfg   |             | flash        | 9076         | 24-Apr-2015  | 17:10:51     | Oconfig.ins  |      |
|          | nvs         | 32           | 06-May-2010  | 09:12:56     | 0gui.ins     |              | nvs  |
|          | 64          | 03-Mar-2016  | 23:28:32     | 0random.rnd  |              | nvs          | 3    |
| 904      | 05-Mar-2016 | 11:43:45     | 0            |              |              |              |      |
|          |             |              |              |              |              |              |      |

show release

| Manager AT-9924T> | show release |            |  |
|-------------------|--------------|------------|--|
| Release           | Licence      | Periodfull |  |
|                   |              |            |  |

#### show install

| Manager Al                             | T-9924T> <b>show ins</b>                     | tall                                     |                                  |     |
|----------------------------------------|----------------------------------------------|------------------------------------------|----------------------------------|-----|
| Install                                | Release                                      | Patch                                    | GUI                              |     |
| EPROM (89-                             | <br>Preferred-<br>-1.0.4) -                  | l flash:89291-22.rez                     | Default                          |     |
|                                        | ·<br>                                        | Current install<br>Preferred f           | lash:89291-22.rez -              |     |
| all histon<br>No Tempora<br>y installe | ry<br>ary release selec<br>edPreferred GUI r | tedPreferred release sei<br>ot installed | lectedPreferred release successf | ull |
| • sho                                  | w gui                                        |                                          |                                  |     |

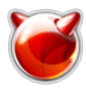

Manager AT-9924T> show gui

GUI Configuration------Module Status : EnabledResource File---------Name :Status

: ErrorError Type

: No resource file specified

show system

#### Manager AT-9924T> show system

Time 15:55:37 Date 09-Mar-2016.Board Switch System Status Host Id Rev Serial number-----ID Bay Board Name -----Base 219 0 M1-0 63016xxxPSU 264 1 AT-PW AT-9924T-EMC 0 M3-0 63011xxxPSU 264 2 AT-PWR02R-AC R02R-AC 0 M3-0 63011xxx----------Memory - DRAM :131072 kB FLASH : 16384 kB-------SysDes criptionAllied Telesis AT-9924T-EMC version 2.9.1-22 12-Feb-2010SysContactSysLocatio nSysNameAT-9924TSysDistNameSysUpTime36191016 ( 4 days, 04:31:50 )Boot Image : 9 9b104.fbr size 1026588 18-Sep-2006Software Version: 2.9.1-22 12-Feb-2010Release Vers ion : 2.9.1-00 04-Dec-2006Patch Installed : NONETerritory : usaCountry Main fan Normal-----ConfigurationBoot configuration file: flash:myne t.cfg (exists)Current configuration: flash:mynet.cfgSecurity Mode : Disabled

show ffile check

Manager AT-9924T> **show ffile check** module name size file date & time address check-----type ----- 9924t\_02 cfg 57618-Sep-200611:42:11706EBC74Goodbootcfg97521-Dec-200916:46:39706EC3D0Goodconfigcfg108222-Nov-200619:21:37706EBF54Goodmynetcfg907624-Apr-201517:10:516FF DB420 Good 9-291321 hlp 185883 13-Apr-2010 06:26:22 6FFADCB4 Good ini 134 13-Apr-2010 06:15:27 70BA824C Good config switch 32 13-Apr-2010 06:15:26 70BA81EC Good prefer ins 1115 89 03-Mar ins 64 03-Mar-2016 23:28:32 6FFDD83C Good longname lfn -2016 23:17:32 70BA8150 Good feature lic 78 26-Apr-2010 11:00:5 7 6FFDB390 Good 9924\_2~0 rsc 3168607 13-Apr-2010 06:22:36 70BA8314 Good snmpengn sec 40 05-Mar-2016 11:23:45 6FFDD924 Goodinst r elease lic 32 18-Sep-2006 11:42:13 706EBEF4 Goodload 89291-22 rez 4962452 13-Apr-2010 06:11:01 706EC7E0 Good------------flash use: files ..... 8330136 bytes garbage .... (14 files) 179700 bytes free ..... 7087732 bytes bloc k size . 131072 bytes total ..... 15728640 bytes----------

С железкой разобрались. Теперь пошагово распишем процесс обновления ПО по **ТЕТР**.

1. Настраиваем на коммутаторе IP-интерфейс, исходя из того, что IP-адрес TFTP-сервера **192.168.192.55** 

Manager AT-9924T> set ip interface=vlan1 ip=192.168.192.222 netmask=255.255.255.0

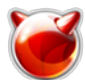

| Interface | Туре      | IP Address    | Bc Fr PArp  | Filt F | RIP Met. | SAMode | IPScPri. |
|-----------|-----------|---------------|-------------|--------|----------|--------|----------|
| VJC GRE   | OSPF Met. | DBcast Mul.GA | rp NotifyOS | PFDown |          | 01     | Dagg     |
| 1500      |           | 0000000001 No | RecOn       | Yes    |          |        |          |

2. Проверяем доступность **ТFTP**-сервера по сети:

Manager AT-9924T> ping 192.168.192.55

Echo reply 1 from 192.168.192.55 time delay 2.211 msEcho reply 2 from 192.16 8.192.55 time delay 0.395 msEcho reply 3 from 192.168.192.55 time delay 0.44 0 msEcho reply 4 from 192.168.192.55 time delay 0.395 msEcho reply 5 from 19 2.168.192.55 time delay 0.416 ms

- 3. Заливаем файлы ПО в корневой каталог **TFTP**-сервера. В моем случае это следующие файлы:
  - <u>9-291321.hlp</u> [1] файл помощи и подсказки
  - <u>9924\_292-15\_en\_d.rsc</u> [2] web-интерфейс
  - <u>89292-15.rez</u> [3] файл ПО (software)
- 4. Настраиваем коммутатор для загрузки файлов по **ТFTP** и проверяем настройки:

- 5. Отдельным пунктом опишем процедуру работы с файловой системой... Можно удалить файл веб-интерфейса (.rsc) и файл помощи (.hlp), поскольку они для обновления файла прошивки (.rez) через CLI не нужны. Тоесть, обновляем прошивку, проверяем, что она корректно применилась, удаляем старую прошивку и загружаем файлы веб-интерфейса (.rsc) и помощи (.hlp).
- 6. Удаляем файлы web-интерфейса и помощи, ну и попутно, ненужные файлы конфигурации

```
Manager AT-9924T> delete file=9924_291-22_en_d.rsc
```

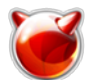

flash:9924\_291-22\_en\_d.rsc successfully deleted1 file deleted.Info (1056003):
Operation successful.Info (1031260): Flash compacting...DO NOT restart the swi
tch, or power down until compaction is completed.Info (1031261): Flash compact
ion successfully completed.

#### Manager AT-9924T> delete file=9-291321.hlp

flash:9-291321.hlp successfully deleted1 file deleted.Info (1056003): Operatio n successful.

#### Manager AT-9924T> delete file=9924t\_02.cfg

flash:9924t\_02.cfg successfully deleted1 file deleted.Info (1056003): Operatio n successful.

Manager AT-9924T> delete file=boot.cfg

flash:boot.cfg successfully deleted1 file deleted.Info (1056003): Operation su ccessful.

Manager AT-9924T> delete file=config.cfg

flash:config.cfg successfully deleted1 file deleted.Info (1056003): Operation
successful.

 Очищаем garbage - некоторый аналог "корзины" в ОС Windows. Эта процедура может занять несколько минут, не перегружайте коммутатор до завершения процедуры очистки:

#### Manager AT-9924T> activate flash compaction

```
Info (1031260): Flash compacting...DO NOT restart the switch, or power down until compaction is completed.Info (1031261): Flash compaction successfully completed.
```

#### 8. Загружаем файл прошивки:

Manager CORE-AT-9924T> load file=89292-15.rez

```
Info (1048308): Load initiated.Info (1048270): File transfer successfully completed.
```

9. Устанавливаем новую версию файла прошивки как предпочитаемую и отключаем web-интерфейс:

Manager CORE-AT-9924T> set install=pref rel=89292-15.rez gui=

Info (1049003): Operation successful.

#### 10. Перезагружаем коммутатор:

Manager CORE-AT-9924T> restart reboot

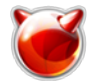

- 11. Повторно выполним настройку сетевого интерфейса и ТFTP (шаги 1 и 4).
- 12. Проверяем, что коммутатор загрузился с новой прошивкой:

| JKL-A1-99241 | > Show Install                                          |                                                                                                    |                               |
|--------------|---------------------------------------------------------|----------------------------------------------------------------------------------------------------|-------------------------------|
| Release      | Patch                                                   | GUI                                                                                                    |                               |
| -            | -Preferred                                              | flash:89292-15.rez                                                                                                    | _                             |
| -Default     | EPROM (89-1.0.4)                                        | -                                                                                                    |                               |
|              |                                                         |                                                                                                    | Current inst                  |
| flash:8929   | 92-15.rez -                                             |                                                                                                    |                               |
|              |                                                         | Install hist                                                                                                    | cory                          |
| selectedPref | erred release selected                                  | Preferred release suc                                                                                                 | No Temporary                  |
|              | Release<br>-<br>-Default<br>flash:8929<br>selectedPrefe | Release Patch<br>Preferred<br>-Default EPROM (89-1.0.4)<br>flash:89292-15.rez -<br>selectedPreferred release selected | Release       Patch       GUI |

13. Удаляем файл старой прошивки:

Manager CORE-AT-9924T> delete file=89291-22.rez

```
flash:89291-22.rez successfully deleted1 file deleted.Info (1056003): Operat
ion successful.Info (1031260): Flash compacting...DO NOT restart the switch,
or power down until compaction is completed.Info (1031261): Flash compactio
n successfully completed.
```

14. Загружаем файлы веб-интерфейса и помощи:

Manager CORE-AT-9924T> load file=9924\_292-15\_en\_d.rsc

Info (1048308): Load initiated.Info (1048270): File transfer successfully co mpleted.

Manager CORE-AT-9924T> load file=9-291321.hlp

Info (1048308): Load initiated.Info (1048270): File transfer successfully co mpleted.

#### 15. Устанавливаем новый **GUI** как предпочитаемый:

Manager CORE-AT-9924T> set install=pref gui=9924\_292-15\_en\_d.rsc

Info (1049003): Operation successful.

#### 16. Устанавливаем файл помощи:

Manager CORE-AT-9924T> set help=9-291321.hlp

Info (1034003): Operation successful.

# 17. Ну и напоследок, проверяем коректность установки веб-интерфейса. Собственно, в моем случае, для этого все эти пляски с бубном и затевались:

Manager CORE-AT-9924T> show install

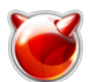

| Install     | Release          | Patch              | GUI                      |               |        |
|-------------|------------------|--------------------|--------------------------|---------------|--------|
|             |                  |                    | Tem                      | porary -      |        |
|             | -                | -Preferred         | 1 Ilasn:89292-           | 15.rez -      |        |
|             | 9924_292-15_er   | n_d.rscDefault     | EPROM (89-1.0.           | 4) –          |        |
| Cu          | urrent install   |                    |                          |               |        |
|             | Prefe            | red flash:89292    | 2-15.rez -               |               | 992    |
| 4_292-15_   | _en_d.rsc        |                    |                          |               |        |
|             | Install his      | story              |                          |               |        |
|             |                  | No Temporary rel   | ease selectedPr          | eferred relea | se sel |
| ectedPref   | erred release su | uccessfully instal | ledPreferred GU          | T_successfull | v inst |
| alled       |                  |                    |                          |               |        |
|             |                  |                    |                          |               |        |
|             |                  |                    |                          |               |        |
| Manager C   | ORF-AT-9924T> sl | now qui            |                          |               |        |
| i lanager e |                  | ion gui            |                          |               |        |
|             |                  |                    |                          |               |        |
| GUI Confi   | guration         | Module             | e Status                 | : EnabledRes  | ource  |
| File        |                  | Name               | : 9924_2                 | 92-15_en_d.rs | cStatu |
| s           | : GoodHe         | eader Info         | '                        | Type          |        |
| : Devi      | lceModel         | : AT-9924          | Gui Builder Ver          | sion : 3.3R   | esourc |
| e File Fo   | ormat : 1Languad | ie :               | EnglishVersion           |               | : 2.9  |
| 2-14File    | Creation Date    | : 2/7/2014Build    | <u>j</u> 2-011<br>1 Tvne | : CUSTOMERE   | ile Si |
| 70          | : 3140853        |                    | · -120                   | CODICIENT     | TTC DI |
| 26          | · 3140033        |                    |                          |               |        |

В результате этих манипуляций, выполнено обновление ПО, веб-интерфейс доступен, работает и выглядит следующим образом:

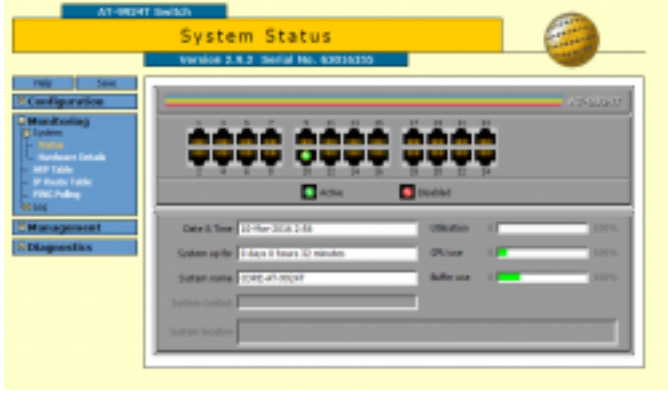

[4]

# Источник (получено 2025-08-15 19:06):

http://muff.kiev.ua/content/allied-telesis-9924t-obnovlenie-programnogo-obespecheniya

# Ссылки:

- [1] http://muff.kiev.ua/files/9-291321.hlp
- [2] http://muff.kiev.ua/files/9924\_292-15\_en\_d.rsc
- [3] http://muff.kiev.ua/files/89292-15.rez
- [4] http://muff.kiev.ua/files/imagepicker/1/AT-9924T\_web.png